## Discharging an Episode (Avatar)

The purpose of this desk reference is to provide guidance in how to discharge a client from an Episode.

## **Menu Path**

Avatar PM > Client Management > Episode Management or you can enter "Discharge" under Search Forms

| Search Forms |   |
|--------------|---|
| Browse Forms | ф |
| Avatar PM 🕨  |   |
| Avatar CWS 🕨 |   |
| Avatar MSO 🕨 |   |

## Steps

1. In the Select Client screen, enter the client ID, click the Search button, and select the corresponding entry.

|               |                 | Select Client       |                | × |
|---------------|-----------------|---------------------|----------------|---|
| Select Client |                 |                     |                |   |
| [             |                 |                     |                |   |
|               |                 |                     |                |   |
|               |                 |                     |                |   |
|               |                 |                     |                |   |
|               |                 |                     |                |   |
|               |                 |                     |                |   |
|               |                 |                     |                |   |
|               |                 |                     |                |   |
|               |                 |                     |                |   |
|               |                 |                     |                |   |
|               |                 |                     |                |   |
|               |                 |                     |                |   |
|               |                 |                     |                |   |
|               |                 |                     |                |   |
|               | S <u>e</u> lect | Select & View Chart | <u>C</u> ancel |   |

2. If the client has multiple episodes the episode pre-display shows. Select the episode, click OK.

| Avatar 2016                                                                            |                                      |                |                                                                                                    |  |  |
|----------------------------------------------------------------------------------------|--------------------------------------|----------------|----------------------------------------------------------------------------------------------------|--|--|
| th Home 🔮 volo T                                                                       |                                      | ACCESSLOG      | Preferences Lock Sign Out Switch Help 📌                                                                                                    |  |  |
| TESTCLIENT, YOLO (000011136)<br>M, 50, 05/06/1567<br>Ht: 5' 11', WI: 186 Ba, BMI: 25.9 |                                      |                |                                                                                                    |  |  |
| Discharge e                                                                            |                                      |                |                                                                                                    |  |  |
| Name: VO.0 TERCARHY<br>Bec: Non<br>Date State (State Cog(1)/57                         |                                      |                |                                                                                                    |  |  |
| Episode                                                                                | Program                              | Start          | 04                                                                                                    |  |  |
| 3                                                                                      | 4-BPISCOE MHSA (ISD)                 | 10/04/2016     |                                                                                                    |  |  |
| 22                                                                                     | 2-EPISODE ALCOHOL & DRUG             | 09/11/2012     |                                                                                                    |  |  |
| 17                                                                                     | 3 EPISODE MMEA (PSP)                 | 06/30/2008     | 06/07/2017                                                                                                    |  |  |
| 29                                                                                     | Safe Harbor Crisis House             | 10/04/2016     | 10/04/2016                                                                                                    |  |  |
| 28                                                                                     | Safe Harbor Crisis House             | 08/30/20 16    | 08/30/20 16                                                                                                    |  |  |
| 27                                                                                     | 0-TREASE EPISODE                     | 08/11/2016     | 11/30/2016                                                                                                    |  |  |
| 26                                                                                     | John Hur Behavioral Health Center IP | 01/20/2036     | 01/20/2016                                                                                                    |  |  |
| 25                                                                                     | VPSA Woodand                         | 01/04/2016     | 02/03/2016                                                                                                    |  |  |
| 24                                                                                     | Turning Point ACT Davis I St         | 08/27/2015     | 03/23/2016                                                                                                    |  |  |
| 23                                                                                     | TERRORIE MARCE (INC)                 | a i martan i s | a si nel nel tre nel nel tre nel nel tre nel nel tre nel tre nel t |  |  |

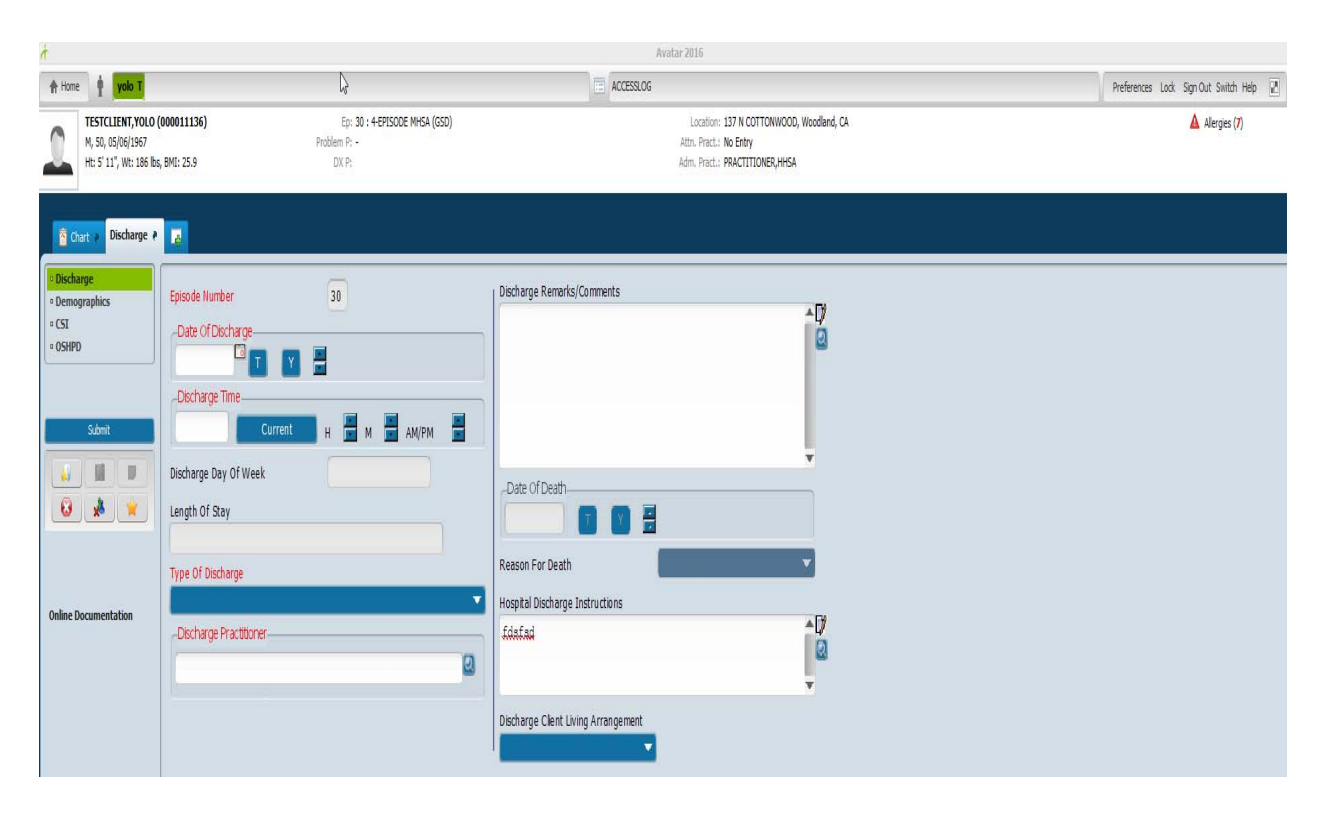

- 3. The Episode Number displays the client episode number.
- 4. In the Date of Discharge field, enter the date the client will be discharged.
- 5. In the Discharge Time field, enter the discharge time or enter "Current" for current time.
- 6. The Discharge Day of Week field displays the discharge day No Entry required
- 7. The Length of Stay field displays the episode length in days No Entry Required
- 8. In the <u>Type Of Discharge</u> field, select the discharge type. Choosing "Death" will make the Date of Death and Reason of Death available for entry.

- 9. In the Discharge Practitioner field, enter the practitioner name, click the Search button, and select the corresponding entry.
- 10. In the Discharge Remarks/Comments field, enter discharge comments or observations.
- 11. In the Hospital Discharge Instructions field, enter any comments or directives for discharge from the hospital, if this is a discharge for an Inpatient episode.
- 12. Click on CSI tab on Left hand side.

| Chart a Discharge a    |                     |                             |  |
|------------------------|---------------------|-----------------------------|--|
| Discharge Demographics | Patient Status Code | <br>l Discharge Legal Class |  |
| • OSHPD                |                     |                             |  |
| Submit                 |                     |                             |  |
|                        |                     |                             |  |

- 13. Enter Patient Status Code.
- 14. Enter Discharge Legal Class.
- 15. When finished, click Submit.